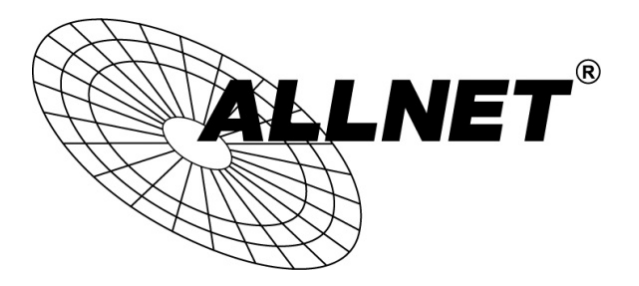

# Hilfestellung für WDS-Bridge-Konfiguration

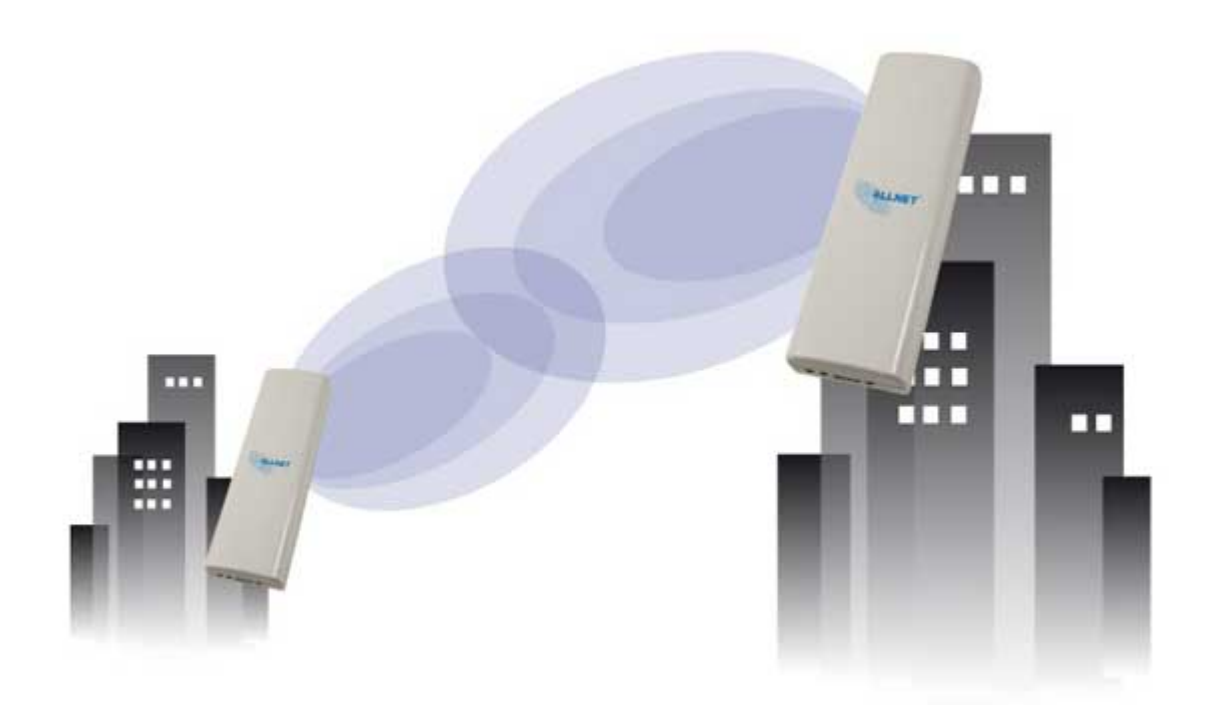

# ALL0558N • ALL0358N • ALL0258N • ALL0258

# Schritt 1:

Rufen Sie die Weboberfläche unter 192.168.1.1 mit den Zugangsdaten admin/admin auf.

Wählen Sie unter SYSTEM -> OPERATION MODE den Modus WDS -> BRIDGE aus und bestätigen Sie mit SAVE&APPLY

| GALLNET*                                                                                                    | Wireless Access Point/Client Bridge                                                                                                    |
|----------------------------------------------------------------------------------------------------|----------------------------------------------------------------------------------------------------|
| WDS Bridge                                                                                                    | System Properties                                                                                                    |
|                                                                                                    | System Properties                                                                                                    |
| 0                                                                                                    | Device Name ALL0358N (1 to 32 characters )                                                                                                    |
| Status<br>Save/Reload:0                                                                                                    | Country/Region Germany                                                                                                    |
| Main     WDS Link List     System Log      System     Operation Mode     IP Settings     Spanning Tree Settings                                                                                            | Operation Mode Operation Mode Operation Mode Operation Mode Operation Mode Operation Mode Operation Operation Operat |
| Wireless WDS Link Settings Wireless Network Wireless Advanced Settings Management Administration SNMP Settings Backup/Restore Settings Auto Reboot Settings Firmware Upgrade Time Settings Log Diagnostics | Save & Apply Cancel                                                                                                    |

## Schritt 2:

Für eine WDS-Verbindung benötigen Sie die <u>MAC-Adresse der Gegenseite</u>. Die MAC-Adresse können Sie entweder auf der Rückseite des Gerätes ablesen oder unter STATUS- > MAIN abrufen.

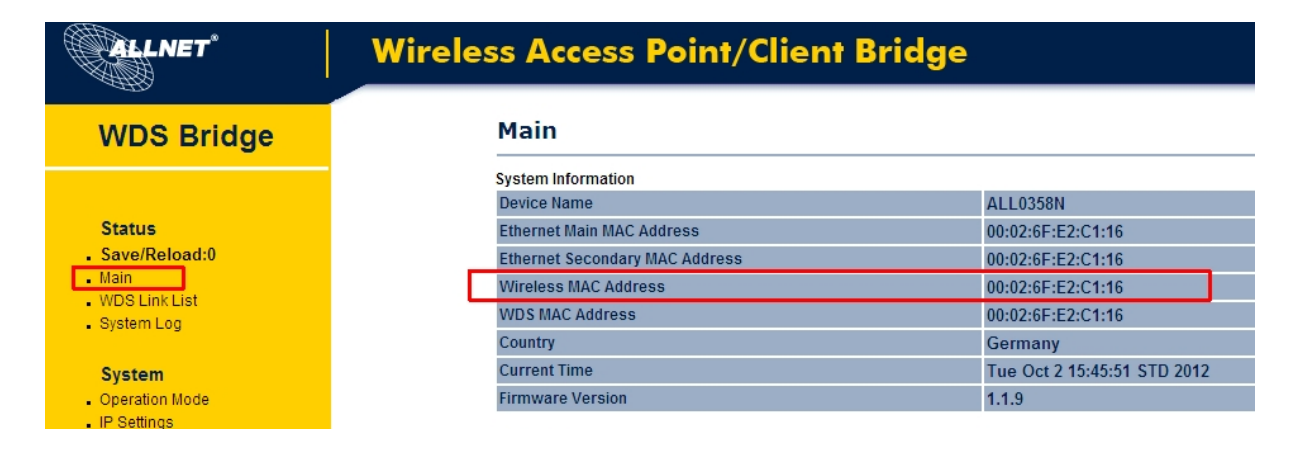

# Schritt 3:

Tragen Sie nun die MAC-Adresse unter WIRELESS -> WDS LINK SETTINGS ein.

ACHTUNG: Hier muss die MAC-Adresse der Gegenseite eingetragen werden!

Tragen Sie zusätzlich die AES-Verschlüsselung ein.

Bestätigen Sie mit ACCEPT.

| ALLNET*                                                                | Wireless Access Poi     | nt/Client                                                       | t Bridge               |             |                |              |   |           |
|------------------------------------------------------------------------|-------------------------|-----------------------------------------------------------------|------------------------|-------------|----------------|--------------|---|-----------|
| WDS Bridge                                                             | WDS Link Settin         | gs                                                              |                        |             |                |              |   | Home      |
|                                                                        | Security                | AE                                                              | S 🔽                    |             |                |              |   |           |
| Status                                                                 | WEP Key                 |                                                                 |                        | 4           | 0/64-bit(10 he | ex digits) 💌 |   |           |
| <ul> <li>Save/Reload:0</li> <li>Main</li> <li>WDS Link List</li> </ul> | AES Passphrase          | AES Passphrase (8-63 ASCII characters or 64 hexadecimal digits) |                        |             |                |              |   |           |
| System Log                                                             |                         |                                                                 |                        |             |                |              |   |           |
| System                                                                 | Caution: NAWDS was enal | oled, you need assid                                            | an Wifi Channel manual | ly later.   |                |              |   |           |
| IP Settings                                                            |                         |                                                                 |                        |             |                |              |   |           |
| <ul> <li>Spanning Tree Settings</li> </ul>                             | ID                      | _                                                               |                        | MAC Address |                |              | 1 | Mode      |
| Wireless                                                               | 1                       | 00                                                              | : 02 : 6f              | : e2        | : c1           | : 16         |   | Enable -  |
| WDS Link Settings                                                      | 2                       |                                                                 | : :                    | :           | :              | :            |   | Disable 💌 |
| Wireless Network     Wireless Advanced Settings                        | 3                       |                                                                 | : :                    | :           | :              | :            |   | Disable 💌 |
| Management                                                             | 4                       |                                                                 | : :                    | :           | :              | :            |   | Disable 💌 |
| Administration                                                         |                         |                                                                 |                        |             |                |              |   |           |
| <ul> <li>SNMP Settings</li> <li>Backup/Restore Settings</li> </ul>     | Accept Cancel           |                                                                 |                        |             |                |              |   |           |
| Auto Reboot Settings                                                   |                         |                                                                 |                        |             |                |              |   |           |
| <ul> <li>Firmware Upgrade</li> </ul>                                   |                         |                                                                 |                        |             |                |              |   |           |

### Schritt 4:

Unter SYSTEM -> IP SETTINGS können Sie die IP – Adresse entsprechend konfigurieren.

| DS Bridge                                                                       | Wireless Network    |                                                 |
|---------------------------------------------------------------------------------|---------------------|-------------------------------------------------|
|                                                                                 | Wireless Mode       | 802.11 B/G/N Mixed                              |
| tatus                                                                           | Channel HT Mode     | 40MHz 💌                                         |
| ave/Reload:4<br>ain                                                             | Extension Channel   | Lower Channel 💌                                 |
| VDS Link List<br>system Log                                                     | Channel / Frequency | Ch10-2.457GHz  Ch5-2.432GHz Ch6-2.437GHz        |
| ystem<br>peration Mode                                                          | Accept Cancel       | Ch7-2.442GHz<br>Ch8-2.447GHz<br>Ch9-2.452GHz    |
| <sup>,</sup> Settings<br>panning Tree Settings                                  |                     | Ch10-2.457GHz<br>Ch11-2.462GHz<br>Ch12-2.467GHz |
| Vireless<br>VDS Link Settings<br>Vireless Network<br>Vireless Advanced Settings |                     | Ch13-2.472GHz                                   |

Zusätzlich können Sie weitere Einstellungen unter WIRELESS -> NETWORK vornehmen.

| WDS Bridge                                                                                                    | IP Settings                                                                           |
|----------------------------------------------------------------------------------------------------|---------------------------------------------------------------------------------------|
|                                                                                                    | System Information                                                                    |
| Status                                                                                                    | IP Network Setting Obtain an IP address automatically (DHCP)<br>Specify an IP address |
| <ul> <li>Save/Reload:8</li> <li>Main</li> </ul>                                                                                                    | IP Address 192 . 168 . 1 . 11                                                         |
| WDS Link List                                                                                                    | IP Subnet Mask 255 . 255 . 255 . 0                                                    |
| • Gystem Log                                                                                                    | Default Gateway 192 . 168 . 1 . 1                                                     |
| System<br>Operation Mode                                                                                                    | Primary DNS 192 . 168 . 1 . 1                                                         |
| IP Settings<br>Spanning Tree Settings                                                                                                    | Secondary DNS 8 . 8 . 4 . 4                                                           |
| Wireless<br>WDS Link Settings<br>Wireless Network<br>Wireless Advanced Settings                                                                             | Accept                                                                                |
| Management<br>Administration<br>SNMP Settings<br>Backup/Restore Settings<br>Auto Reboot Settings<br>Firmware Upgrade<br>Time Settings<br>Log<br>Diagnostics |                                                                                       |

### Schritt 5:

Unter SAVE/RELOAD werden die Konfigurationen gesammelt.

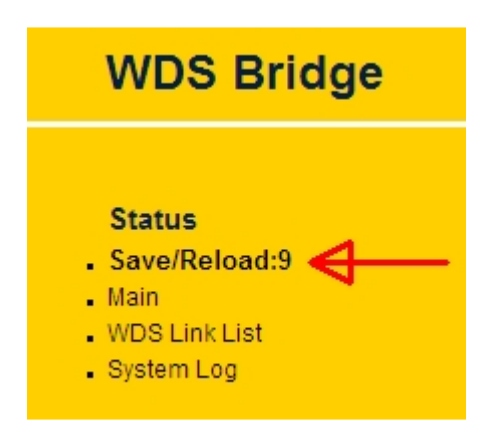

Die Konfiguration muss nun auf das Gerät überspielt werden. Gehen dazu auf SAVE/RELOAD und bestätigen Sie mit SAVE&APPLY.

<u>ACHTUNG</u>: Wenn Sie das Gerät neustarten ohne SAVE/APPLY zu betätigen gehen alle Änderungen verloren!

| WDS Bridge             | Save/Reload                                                      |
|------------------------|------------------------------------------------------------------|
|                        |                                                                  |
| Status                 | Unsaved changes list                                             |
| Save/Reload:9          | network lan dee-102 160 1 1 0 0 4 4                              |
| • Main                 | wireless.cfa0b8091.WLANWDSPeer=00026FE2C116v                     |
| WDS Link List          | wireless.cfg0b8091.WLANWDSAESKey=th1nkBlu3                       |
| System Log             | -wireless.cfg0b8091.WLANWDSWEPKey                                |
|                        | wireless.cfg0b8091.encryption=aes                                |
| System                 | Wireless.wifi0.WLANHTMode=20-40                                  |
| Operation Mode         | Wireless.Wirl(.WLAREXCLARINE==0<br>Wireless.Wif(.hwmode=11n pure |
| IP Settings            | wireless, wifi0, channel=1                                       |
| Spanning Tree Settings |                                                                  |
| Opanning free bealings |                                                                  |
| Wireless               |                                                                  |
| Wireless               |                                                                  |
| WDS Link Settings      | Save & Apply Revert                                              |
| Wireless Network       |                                                                  |

Anschließend erscheint ein Ladebalken:

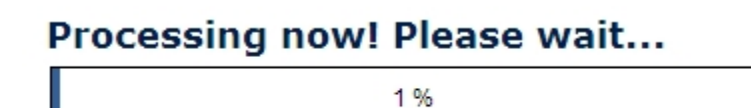

#### Schritt 6:

Konfigurieren Sie nun das zweite Gerät mit der gleichen Vorgangsweise.

Nachdem beide Geräte konfiguriert sind und die MAC-Adressen korrekt eingegeben wurden können Sie unter STATUS -> WDS LINK LIST kontrollieren ob Ihre Bride-Verbindung aktiv ist.

| GALLNET*                                                                                                    | Wireless Access Point/Cl    | ient Bridge                      |                   |                   |
|----------------------------------------------------------------------------------------------------|-----------------------------|----------------------------------|-------------------|-------------------|
| WDS Bridge                                                                                                    | WDS Link Status             |                                  |                   | Home Reset        |
| Status<br>- Save/Reload:0<br>- Main<br>- WDS Link List<br>- System Log                                                                                                    | WDS Link ID<br>1<br>Refresh | MAC Address<br>00:02:6f:e2:c1:16 | Link Status<br>UP | RSSI (dBm)<br>-39 |
| System<br>Operation Mode<br>IP Settings<br>Spanning Tree Settings<br>Wireless<br>WDS Link Settings<br>Wireless Network<br>Wireless Advanced Settings                        |                             |                                  |                   |                   |
| Management<br>- Administration<br>- SIMIP Settings<br>- BackupRestore Settings<br>- Auto Reboot Settings<br>- Firmware Upgrade<br>- Time Settings<br>- Log<br>- Diagnostics |                             |                                  |                   |                   |

Die Konfiguration ist damit abgeschlossen!

© ALLNET GmbH München 2014 - Alle Rechte vorbehalten